- Benefits of Setting the "FULL-TEXT@AIU" Function
  - Without visiting and logging in to separate academic Electronic Resources, users can access searched articles via the "Full-Text@ AIU" function of Google Scholar, just by logging in to Google Scholar once.
  - When you don't have exact information on whether AIU Library supports access to an article (in a journal), you can easily catch the information.

## GOOGLE SCHOLAR

SETTING OF THE "FULL-TEXT@AIU" FUNCTION

| ≡ | Google Scholar                               |                                                                                                    |  |  |
|---|----------------------------------------------|----------------------------------------------------------------------------------------------------|--|--|
| • | Settings                                     |                                                                                                    |  |  |
|   | Search results<br>Languages<br>Library links | Show library access links for (choose up to five libraries):                                                                                                    |  |  |
|   | Account<br>Button                            | e.g., Harvard                                                                                                    |  |  |
|   |                                              | Online access to library subscriptions is usually restricted to patrons of that library. You may need to login with you<br>library password, use a campus computer, or configure your browser to use a library proxy. Please visit your<br>library's website or ask a local librarian for assistance. |  |  |
|   |                                              |                                                                                                    |  |  |

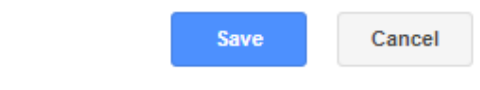

To retain settings, you must turn on cookies

 1<sup>st</sup> Step: After accessing Google Scholar, go to Menu > Settings > > Library links and search 'akita international university.'

#### GOOGLE SCHOLAR

•

SETTING OF THE "FULL-TEXT@AIU" FUNCTION

| = | Google Scholar                                                    |                                                                                                    |
|---|-------------------------------------------------------------------|----------------------------------------------------------------------------------------------------|
| • | Settings                                                          |                                                                                                    |
|   | Search results<br>Languages<br>Library links<br>Account<br>Button | Show library access links for (choose up to five libraries):         ▲kita international university         e.g., Harvard         ✓ Akita International University - Full-Text @ AIU         Online access to library subscriptions is usually restricted to patrons of that library. You may need to login with your library password, use a campus computer, or configure your browser to use a library proxy. Please visit your library's website or ask a local librarian for assistance. |

2<sup>nd</sup> Step: You will see " ✓ Akita International University - Full-Text @ AIU ". Then, please Save the current setting.

Cancel

Save

#### GOOGLE SCHOLAR

SETTING OF THE "FULL-TEXT@AIU" FUNCTION

| ≡ | Google Scholar                                                     | marketing strategy Q                                                                                                    |                                        |
|---|--------------------------------------------------------------------|----------------------------------------------------------------------------------------------------|----------------------------------------|
| • | Articles                                                           | About 449,000 results (0.07 sec)                                                                                                    |                                        |
|   | Any time<br>Since 2022<br>Since 2021<br>Since 2018<br>Custom range | [HTML] Research in marketing strategy<br><u>NA Morgan</u> , <u>KA Whitler</u> , <u>H Feng</u> , <u>S Chari</u> of the Academy of Marketing, 2019 - Springer<br>domains of marketing strategy and use this lens to assess the current state of marketing<br>strategy research by examining the papers in the six most influential marketing journals over the<br>☆ Save 99 Cite Cited by 161 Related articles All 16 versions | [HTML] springer.com<br>Full-Text @ AIU |
|   | Sort by relevance<br>Sort by date                                  | [нтмL] Revisiting international <b>marketing strategy</b> in a digital era: Opportunities, challenges, and research directions<br><u>C Katsikeas, L Leonidou, A Zeriti</u> - International Marketing Review, 2019 - emerald.com                                                                                                    | [HTML] emerald.com<br>Full-Text @ AIU  |
|   | Any type<br>Review articles                                        | The remainder of the paper is organized around each of these international <b>marketing</b><br>strategy-related issues, while in the closing sections we draw conclusions, discuss managerial<br>☆ Save ワワ Cite Cited by 84 Related articles All 9 versions                                                                                                    |                                        |
|   | <ul> <li>include patents</li> <li>✓ include citations</li> </ul>   | [нтмь] Endogeneity and marketing strategy research: An overview                                                                                                    | [HTML] springer.com                    |
|   | ☑ Create alert                                                     | <u>OJ Rutz</u> , <u>GF Watson</u> - Journal of the Academy of <b>Marketing</b> Science, 2019 - Springer<br>Empirical <b>marketing strategy</b> research often <b>marketing strategy</b> going forward, eg, reallocate<br><b>marketing</b> dollars. This often informs causal claims about the impact of <b>marketing strategy</b><br>☆ Save ワワ Cite Cited by 79 Related articles All 9 versions                              | Full-Text @ AIU                        |
|   |                                                                    | [BOOK] Consumer behavior: Building marketing strategy<br>DL Mothersbaugh, DI Hawkins, SB Kleiser 2020 - ecommerce-prod.mheducation.com<br>Marketers face numerous ethical issues as they apply their understanding of consumer<br>behavior in the marketplace. We describe and discuss many of these issues. These discussions<br>☆ Save 99 Cite Cited by 266 Related articles &                                             |                                        |

• **3<sup>rd</sup> Step:** Given a setting is appropriately done with Steps 1 and 2, and when users search articles with a keyword, e.g., "marketing strategy," articles accessible via journals subscribed by AIU will include the "Full-Text @ AIU" mark on the right side of article's title.

### GOOGLE SCHOLAR SETTING OF THE "FULL-TEXT@AIU" FUNCTION

|                                                       | a Library 中嶋記       | 念図書館                          |  |
|-------------------------------------------------------|---------------------|-------------------------------|--|
| e-Journal e-Book List top page<br>電子ジャーナル・電子プックリストTOP | User guide<br>利用ガイド | Library top page<br>図書館トップページ |  |

#### 書誌情報:

日本語 🗸

# Research in marketing strategy

- 著者: Morgan, Neil A. ジャーナル: Journal of the Academy of Marketing Science ISSN: 0092-0703 発行年: 2019/01 巻:47 号1 ページ:4-29
- DOI: 10.1007/s11747-018-0598-1

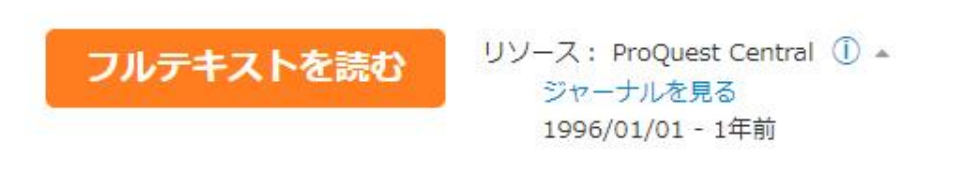

# 書誌情報を変更して再検索する Eメール エクスポート Altmetric 33

• **4<sup>th</sup> Step:** When you click "Full-Text @ AIU" on one article, you will find a screen similar to the above when you are logged in to an AIU account. By clicking the "フルテキストを読む" button, users can access a file of the full text.